## TallyGenicom TechNote GEN\_T\_039

## Lock or Unlock the Menu

Issue / Symptom: Lock or Unlock the Menu

## Solution/Action:

1) Enter Tech Access Mode:

- Place the printer Offline.
- Press LF and ENTER simultaneously until the alarm sounds and "Tech Access On" is displayed.

2) Hold the ENTER and MENU keys depressed for approximately 5 seconds. The message will show Panel Lock On or Panel Lock Off.

3) Exit Tech Access Mode:

- Place the printer Offline.
- Press LF and ENTER simultaneously until the alarm sounds

Or Cycle power.

**Additional Notes/Comments:** 

Need help? Call our knowledgeable sales staff at: 708-597-4222